Procedimento de atualização da central CIE através do software Programador CIE

0  $\mathbf{O}$ Ο  $\mathbf{O}$ Procedimento de atualização da central CIE através do software Programador CIE 0 Ο  $\mathbf{O}$ 

#### 0 0 $\mathbf{O}$ $\bigcirc$

0

0

Neste tutorial você irá aprender como fazer o procedimento de atualização da central CIE através do software Programador CIE.

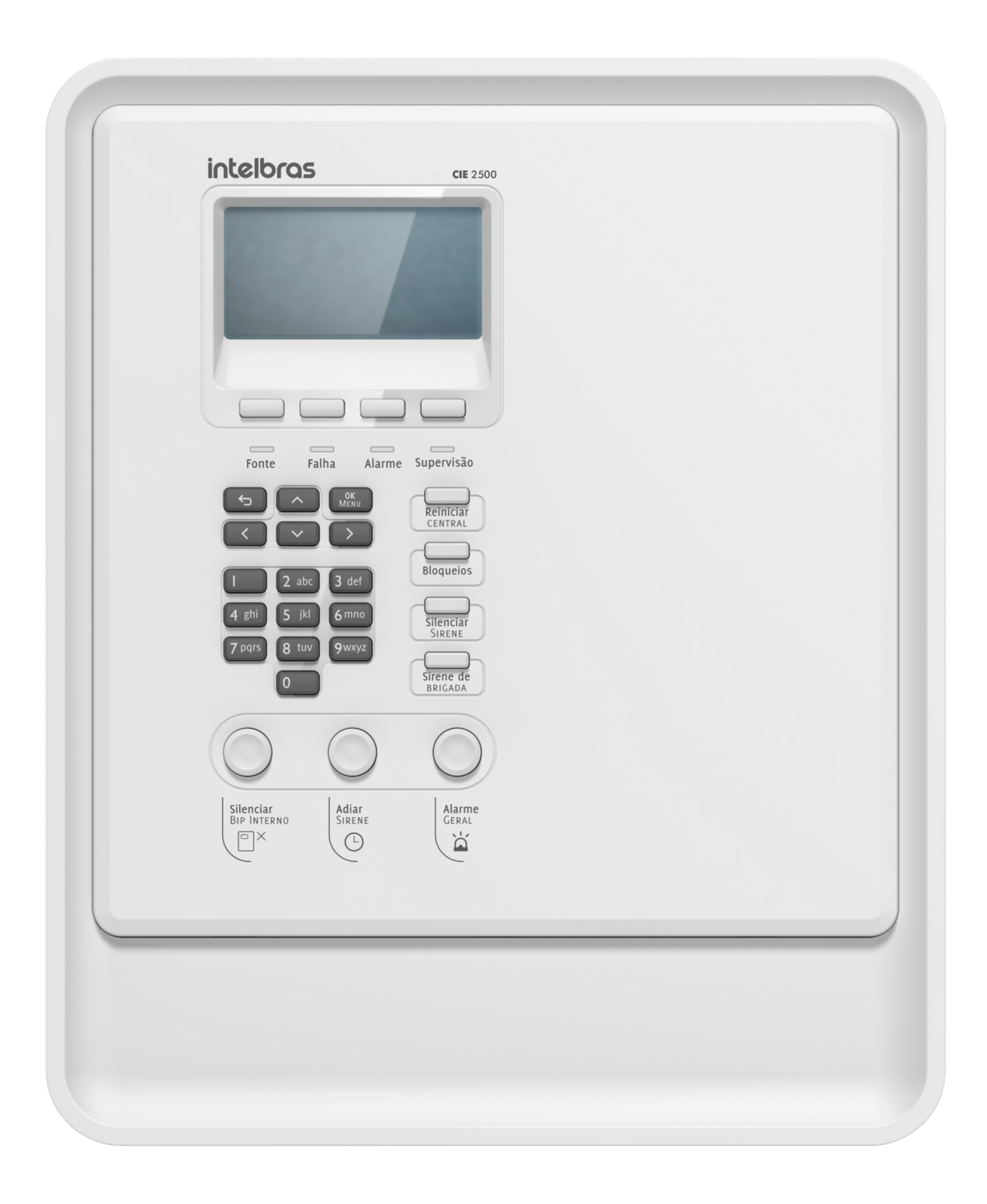

### **1° PASSO**

Abra o software e conecte a central através do cabo micro-USB ao PC.

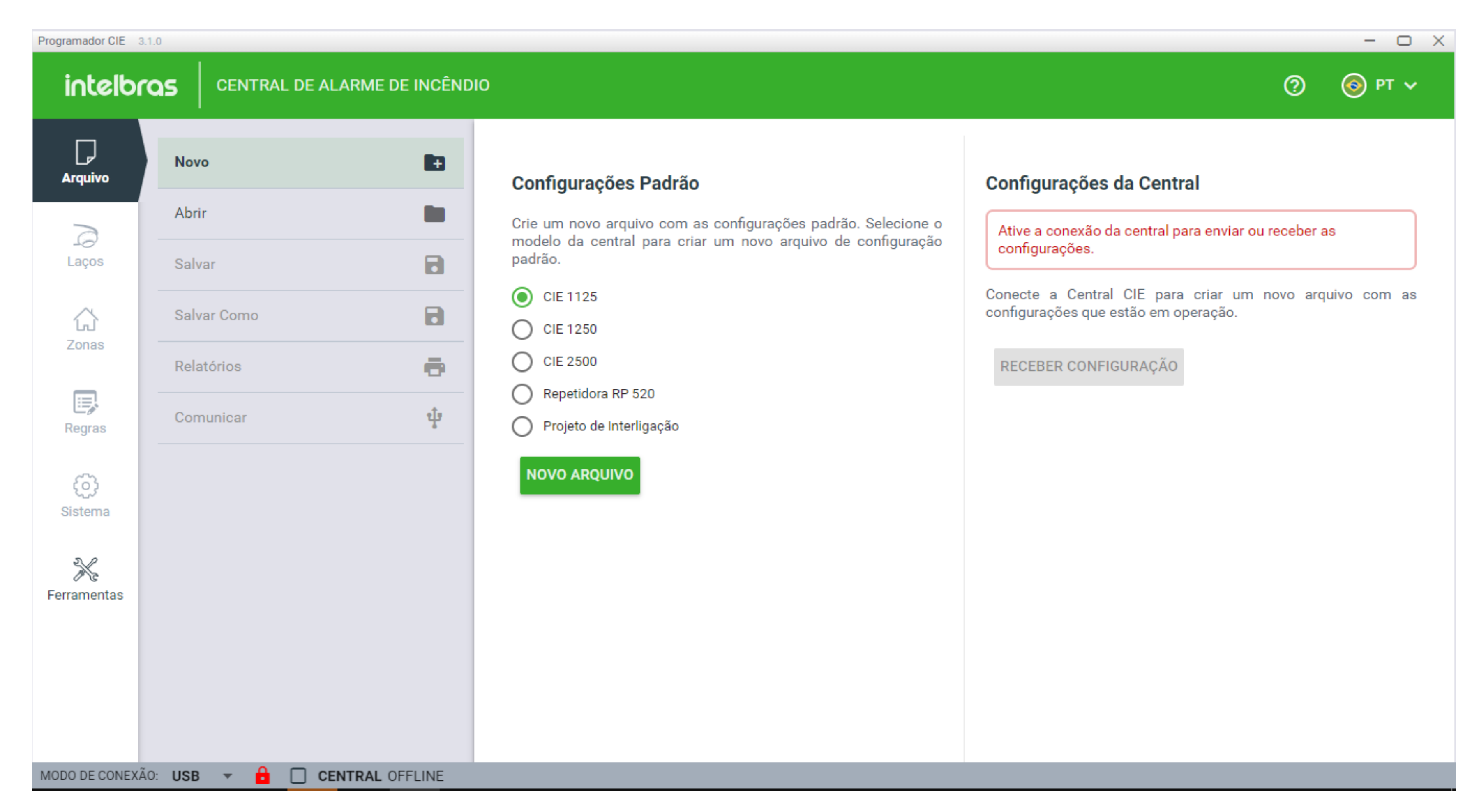

### Suporte a clientes: intelbras.com/pt-br/contato/suporte-tecnico/

Vídeo tutorial: <u>youtube.com/IntelbrasBR</u>

0 0 0 0

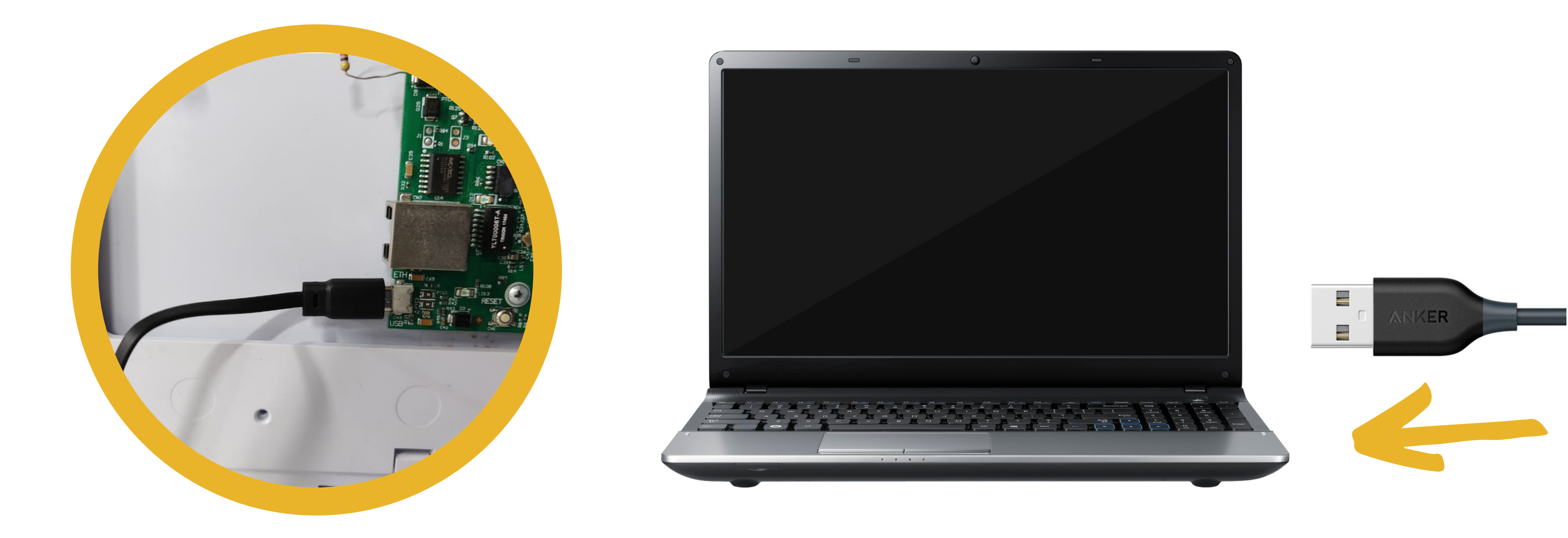

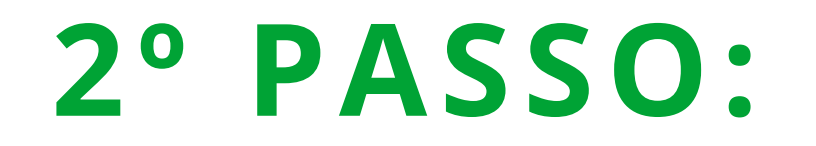

## Acesse o menu da central e selecione 1. Configurações.

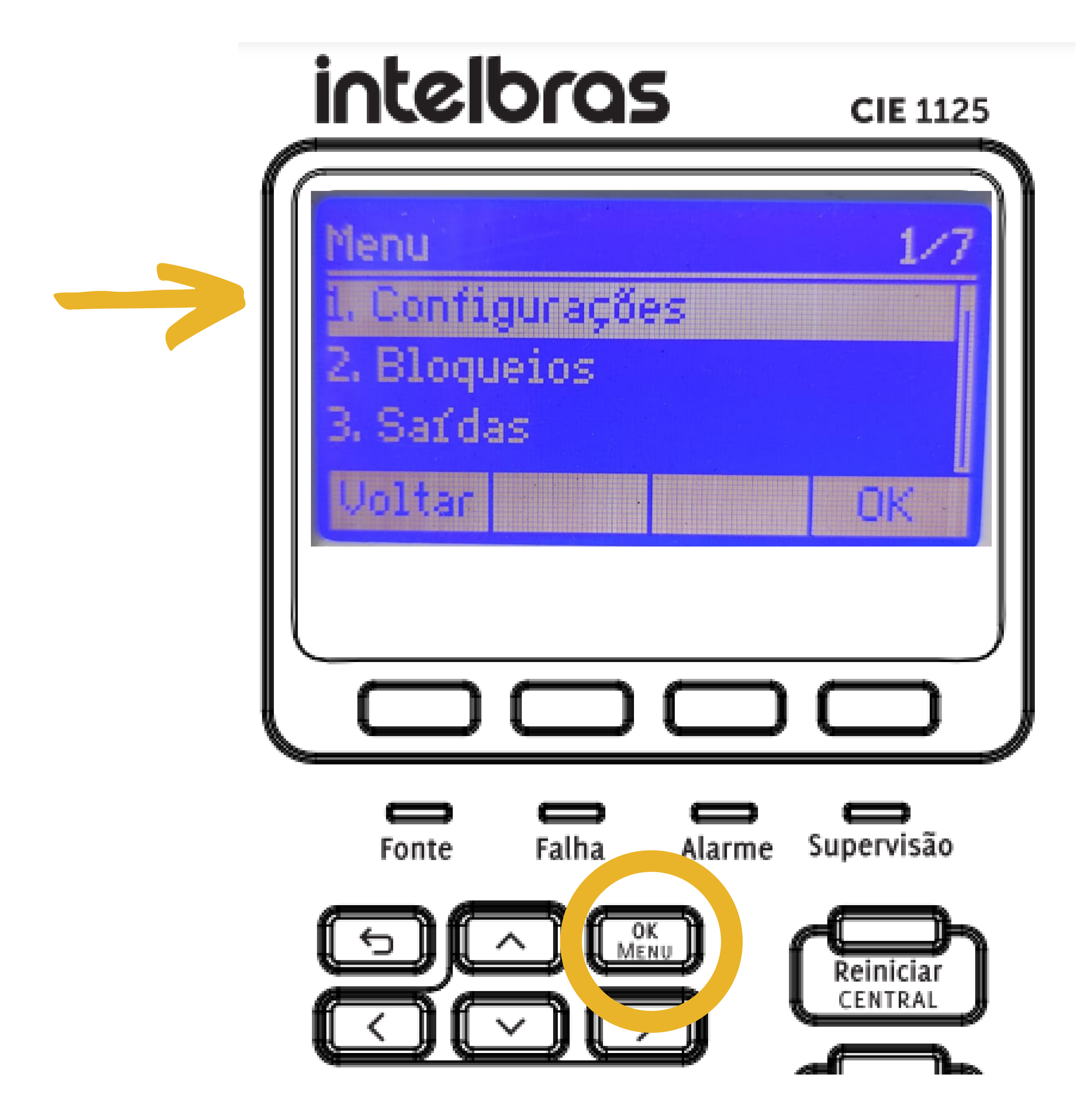

**Suporte a clientes: intelbras.com/pt-br/contato/suporte-tecnico/** Vídeo tutorial: <u>youtube.com/IntelbrasBR</u>

0  $\mathbf{O}$ Procedimento de atualização da central  $\bigcirc$ CIE através do software Programador CIE 0  $\mathbf{O}$  $\cap$ 

Ο  $\mathbf{O}$ Ο  $\bigcirc$ 

0

0

## **3° PASSO:**

Digite a senha de Nível 3 (333333).

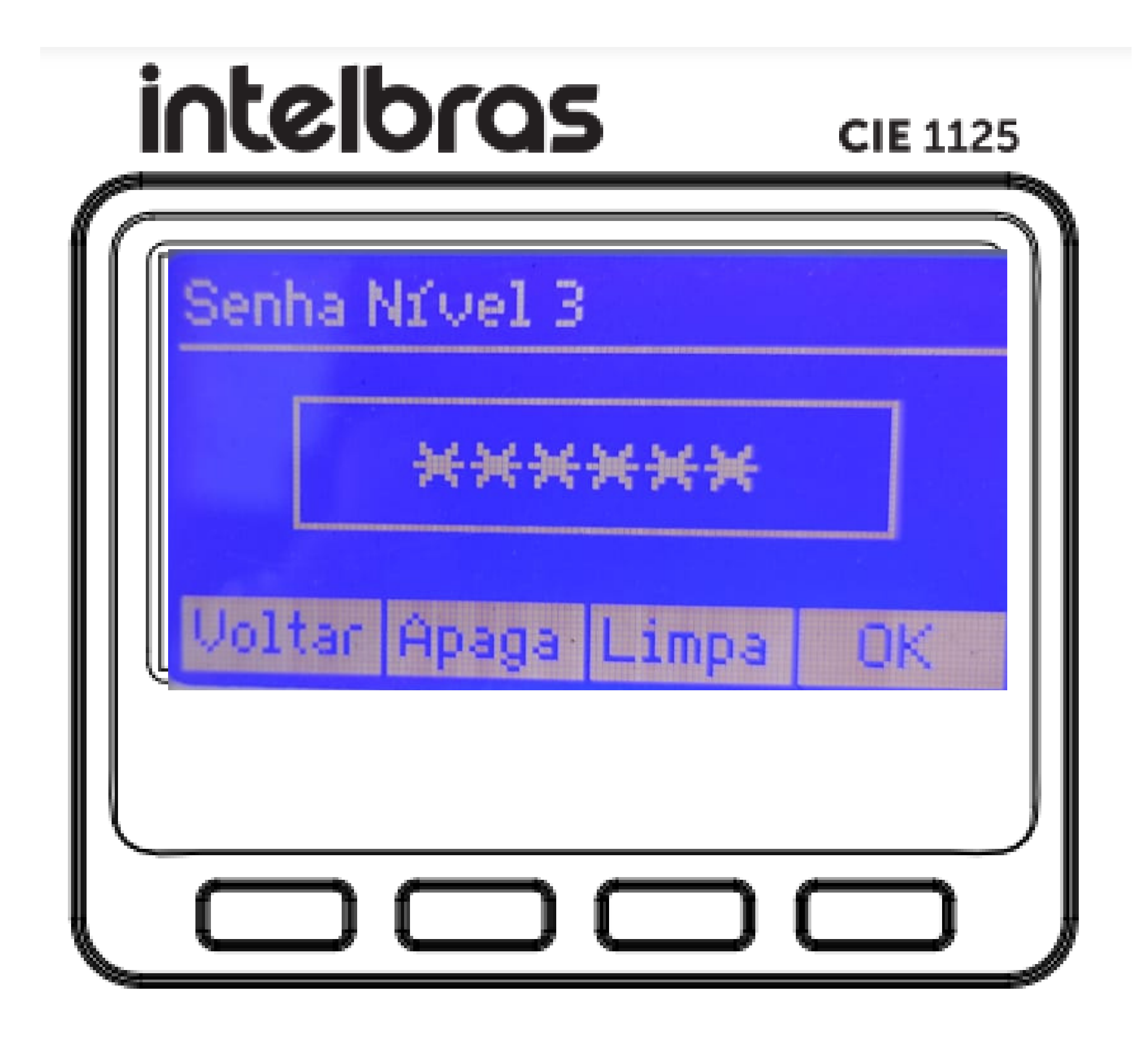

### 4° PASSO:

## Selecione a opção 5. Ativar Conexão PC na central CIE.

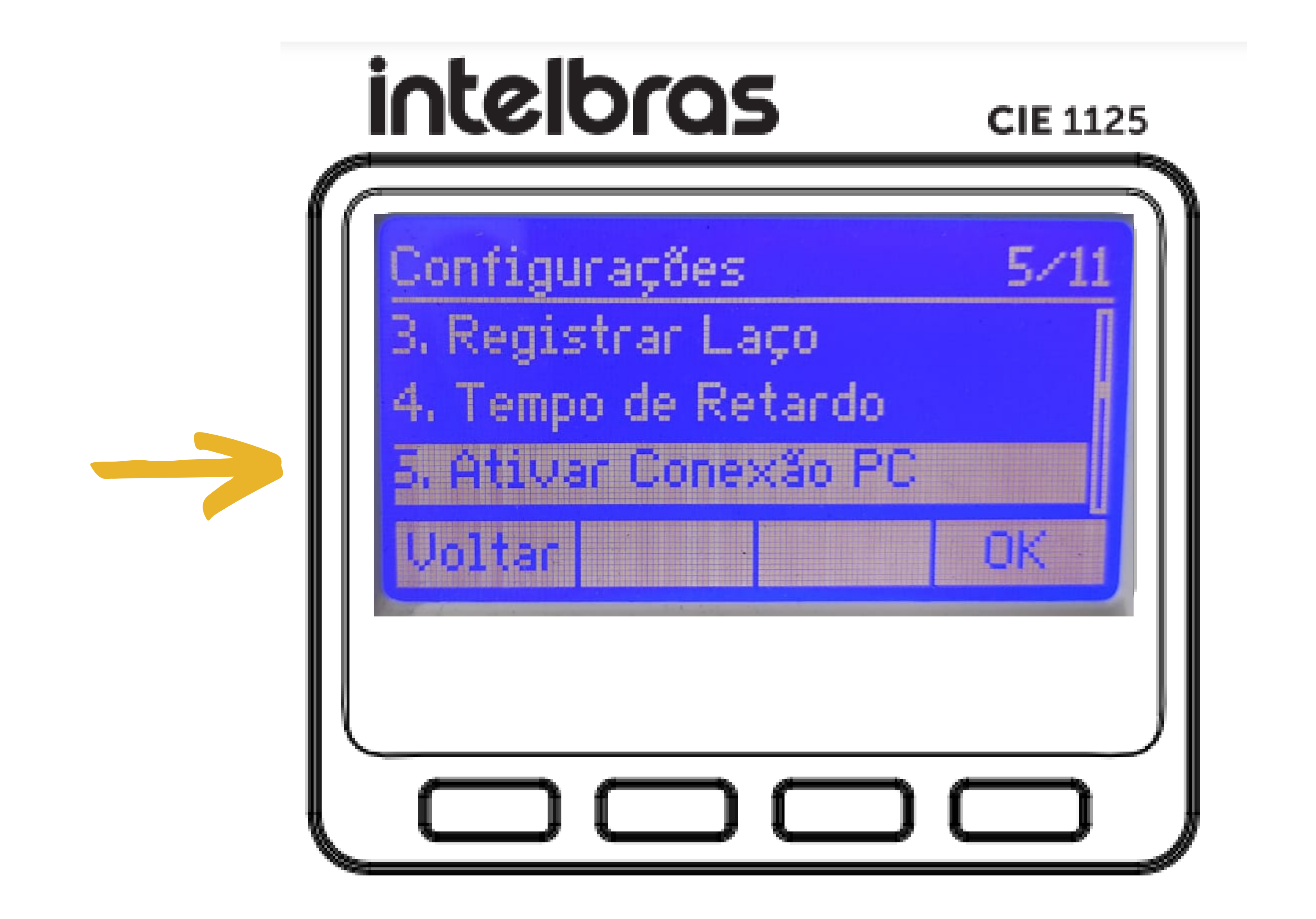

Suporte a clientes: <u>intelbras.com/pt-br/contato/suporte-tecnico/</u> Vídeo tutorial: <u>youtube.com/IntelbrasBR</u>

0  $\mathbf{O}$  $\bigcirc$ Procedimento de atualização da central CIE através do software Programador CIE Ο 0  $\mathbf{O}$  $\bigcirc$ 

Ο 0 Ο Ο

0

0

### 5° PASSO:

Digite a senha de Nível 4 (444444).

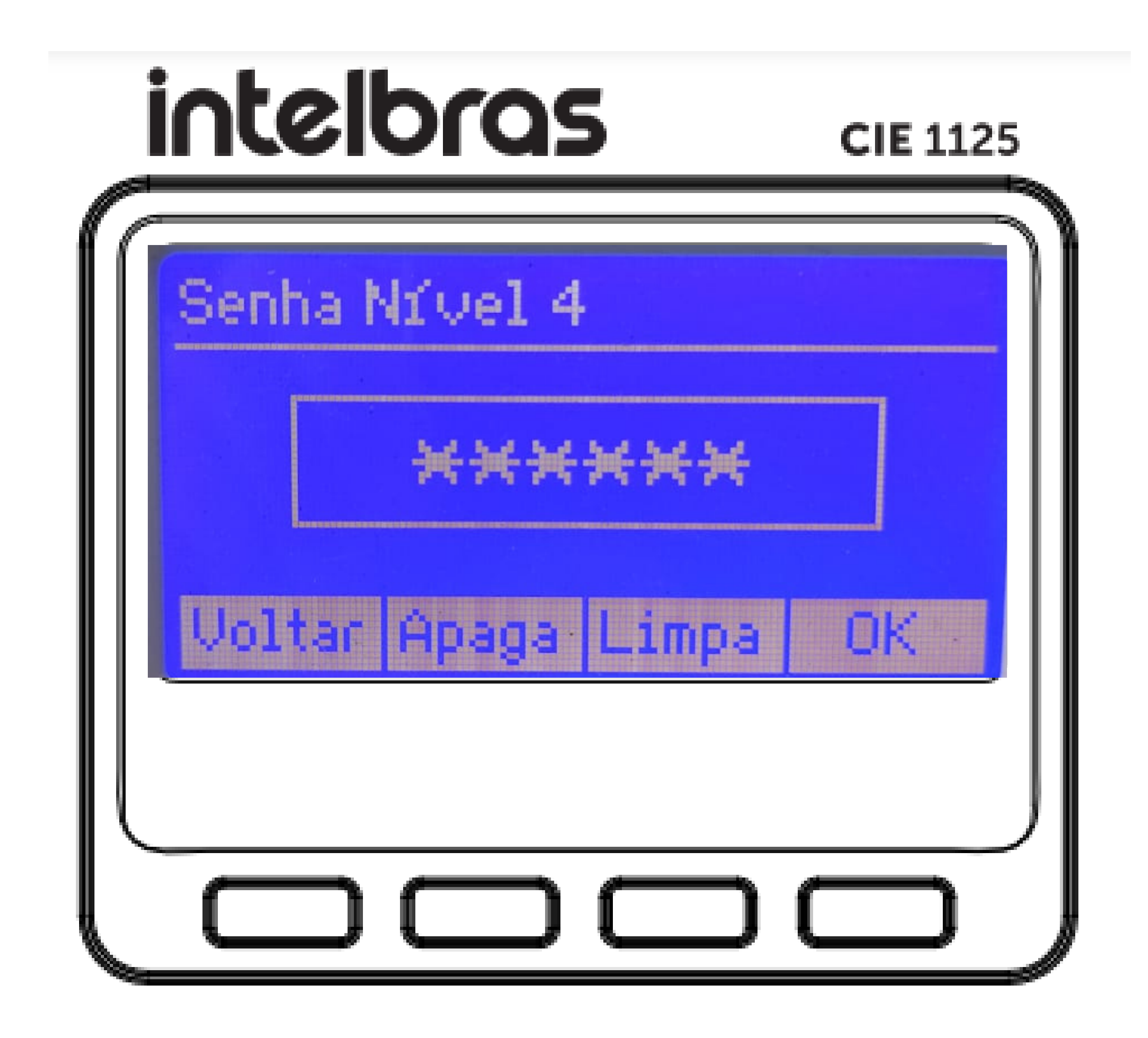

Durante o procedimento de conexão do PC, na tela da central CIE é apresentado a mensagem "**Em configuração**" de acordo com a imagem abaixo:

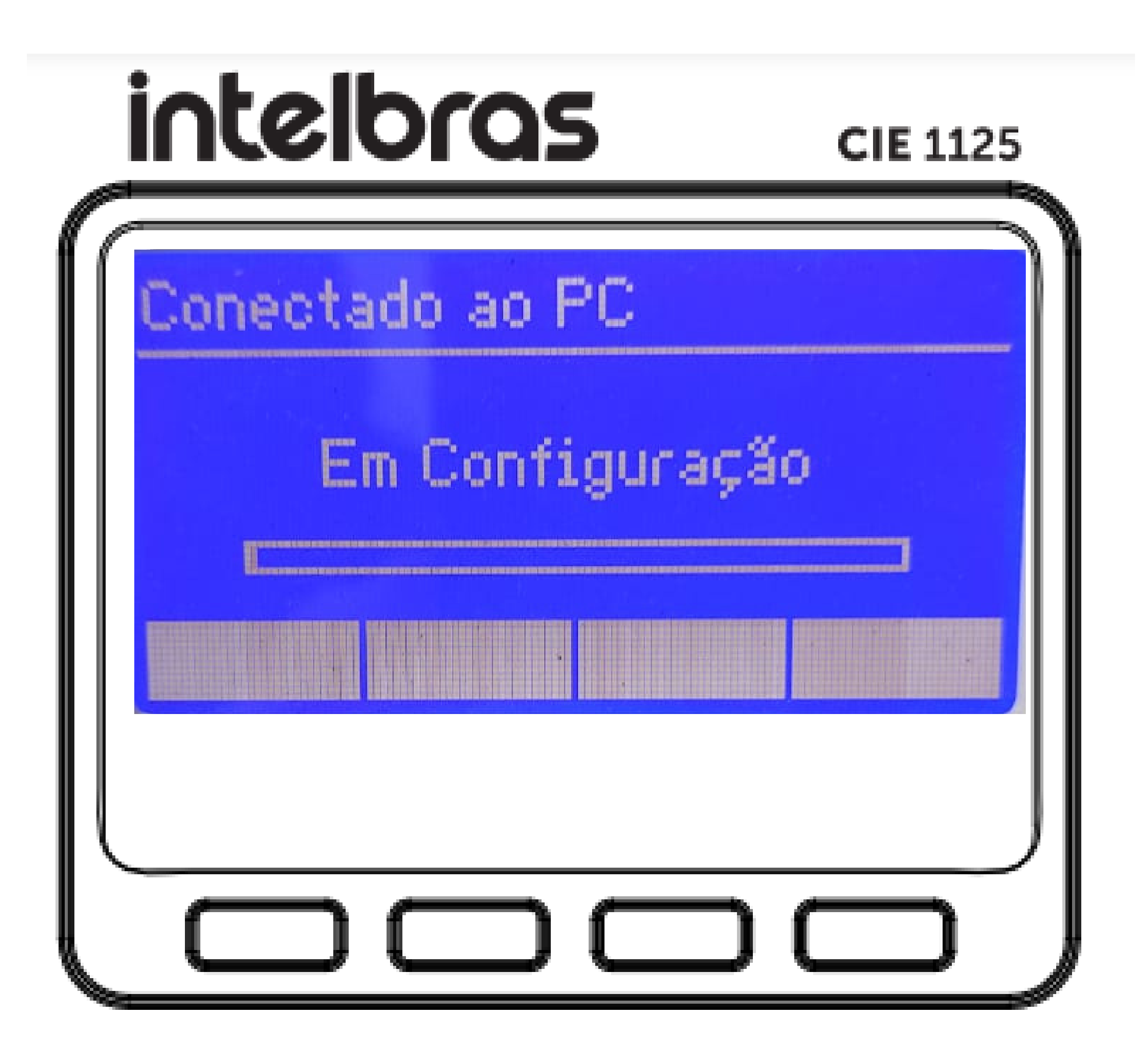

#### Suporte a clientes: intelbras.com/pt-br/contato/suporte-tecnico/ Vídeo tutorial: <u>youtube.com/IntelbrasBR</u>

0 0 0 0 Procedimento de atualização da central CIE através do software Programador CIE 0 0 0 0

Ο Ο Ο Ο

0 0 0 0

## 6° PASSO:

Clique no botão "**Receber configuração**" da central.

## Configurações da Central

Crie um novo arquivo com as configurações que estão em operação na Central CIE 2500, que está conectada.

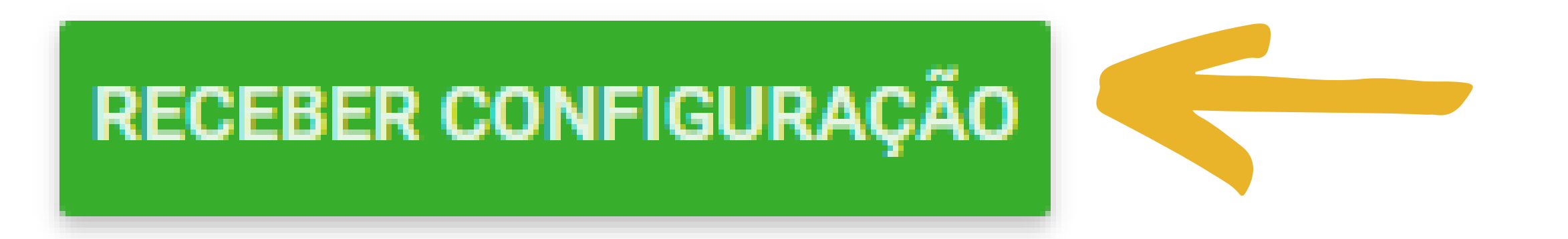

## **OBSERVAÇÃO:**

É recomendável fazer o backup da central antes de iniciar o procedimento de atualização da central CIE.

## FAZENDO O BACKUP

## 1° PASSO:

Com o software aberto, clique em "Arquivo" e em seguida em "Salvar Como".

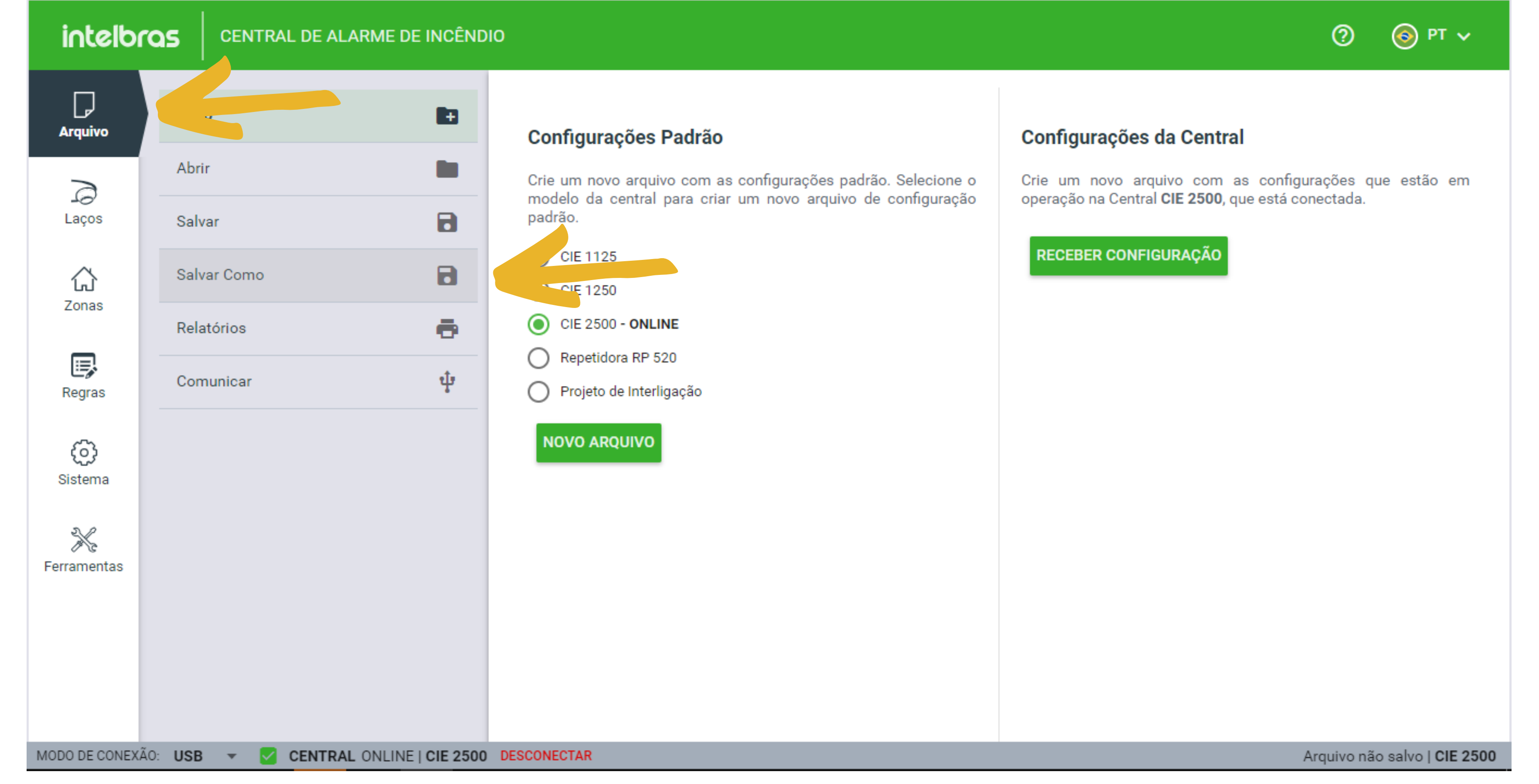

## Suporte a clientes: intelbras.com/pt-br/contato/suporte-tecnico/

Vídeo tutorial: <u>youtube.com/IntelbrasBR</u>

Procedimento de atualização da central  $\bigcirc$  $\bigcirc$ CIE através do software Programador CIE  $\bigcirc$  $\bigcirc$ 

0  $\mathbf{O}$  $\bigcirc$ 

 $\mathbf{O}$ 

 $\bigcirc$ 

## 2° PASSO:

Digite o nome que desejar para o arquivo e clique em "Salvar". O backup estará feito.

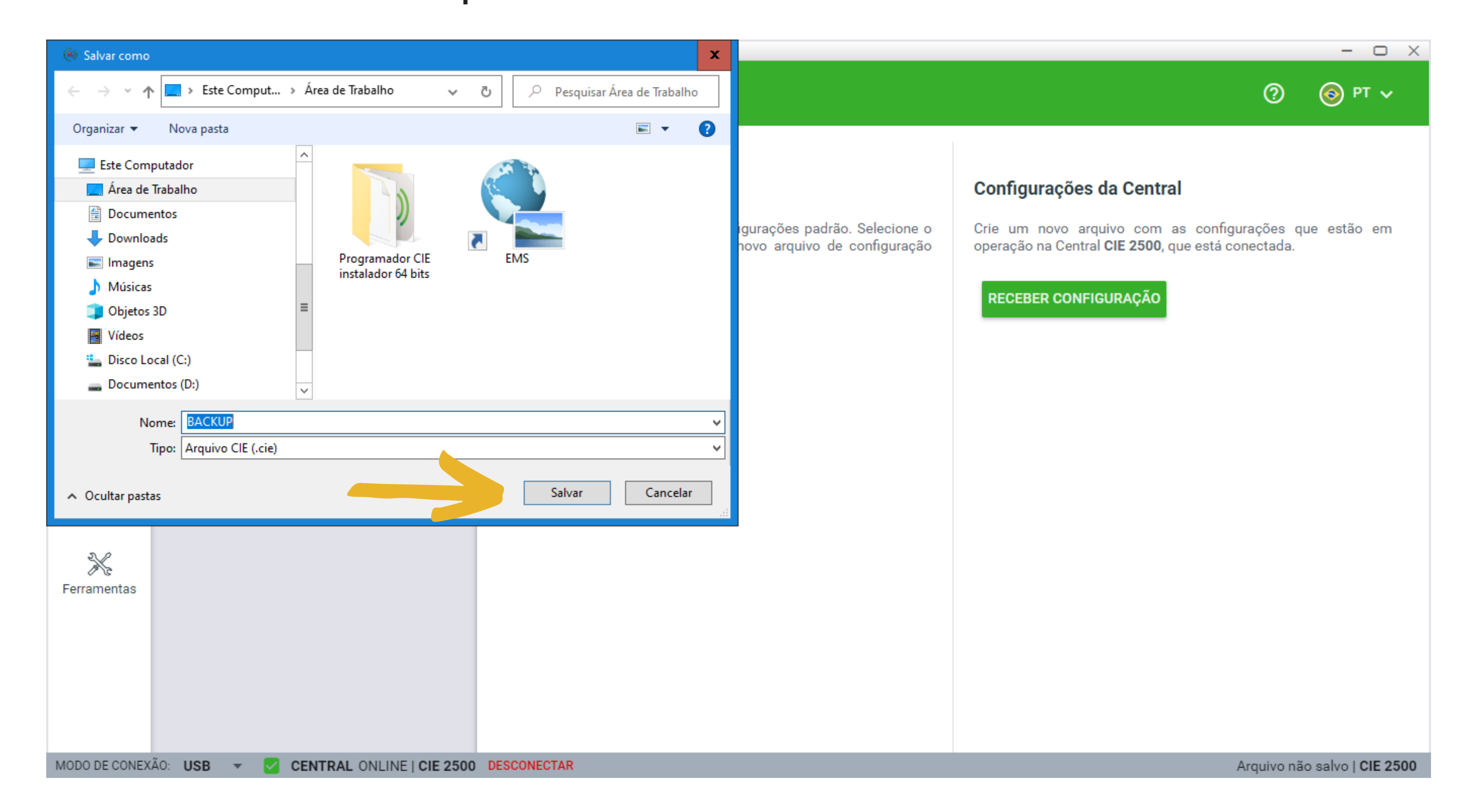

## ATUALIZANDO A CENTRAL CIE ATRAVÉS DO SOFTWARE PROGRAMADOR CIE

### 1° PASSO:

Baixe o software na última versão disponível no site através do link:

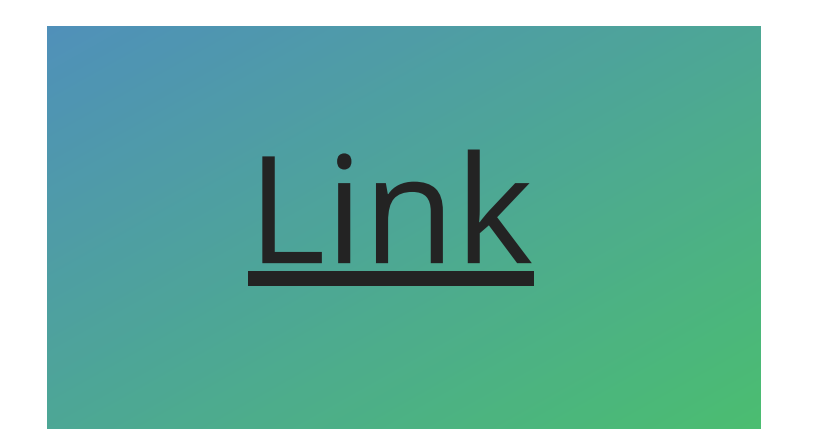

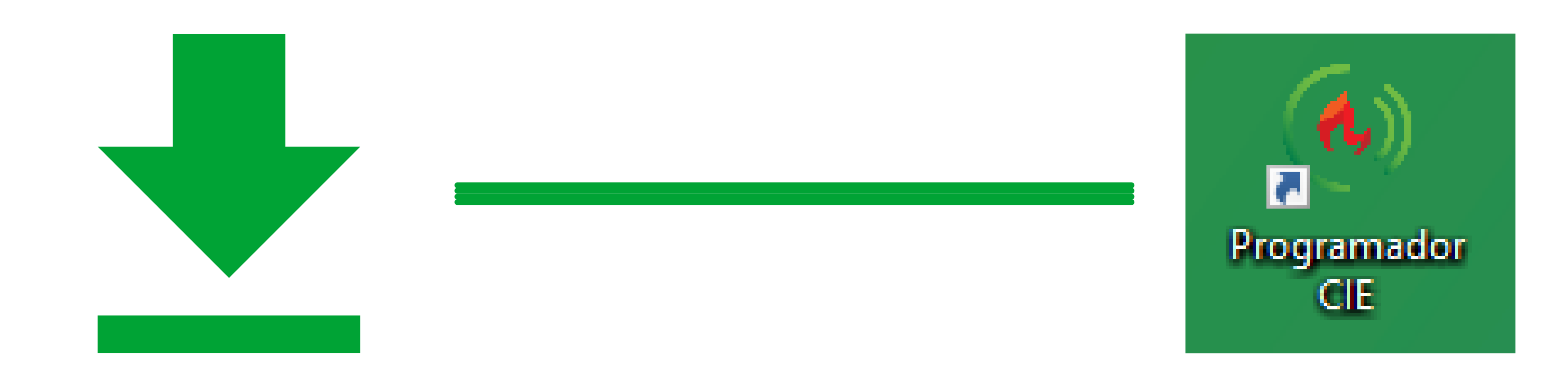

### Suporte a clientes: intelbras.com/pt-br/contato/suporte-tecnico/ Vídeo tutorial: <u>youtube.com/IntelbrasBR</u>

0 0 0 Ο Procedimento de atualização da central CIE através do software Programador CIE Ο Ο 0 0

0 Ο Ο Ο

0

 $\bigcirc$ 

0

Ο

## 2° PASSO:

## Abra o software, clique em "**Sistema"** e em seguida em "Firmware".

| Programador CIE 3 | 3.1.2                 |              |                         |                   |                  |   | - 0 X  |
|-------------------|-----------------------|--------------|-------------------------|-------------------|------------------|---|--------|
| intelbr           |                       | IE DE INCÊND | 10                      |                   |                  | ? | 🌀 рт 🗸 |
|                   | Configurações         | ¢            | Atualização de Firmware |                   |                  |   |        |
| Arquivo           | Configurações de Rede | Ê            | Arquivo:                |                   | CARREGAR ARQUIVO |   |        |
| Laços             | Data e Hora           | G            |                         |                   |                  |   |        |
| ~                 | Firmware              | *            |                         | ATUALIZAR CENTRAL |                  |   |        |

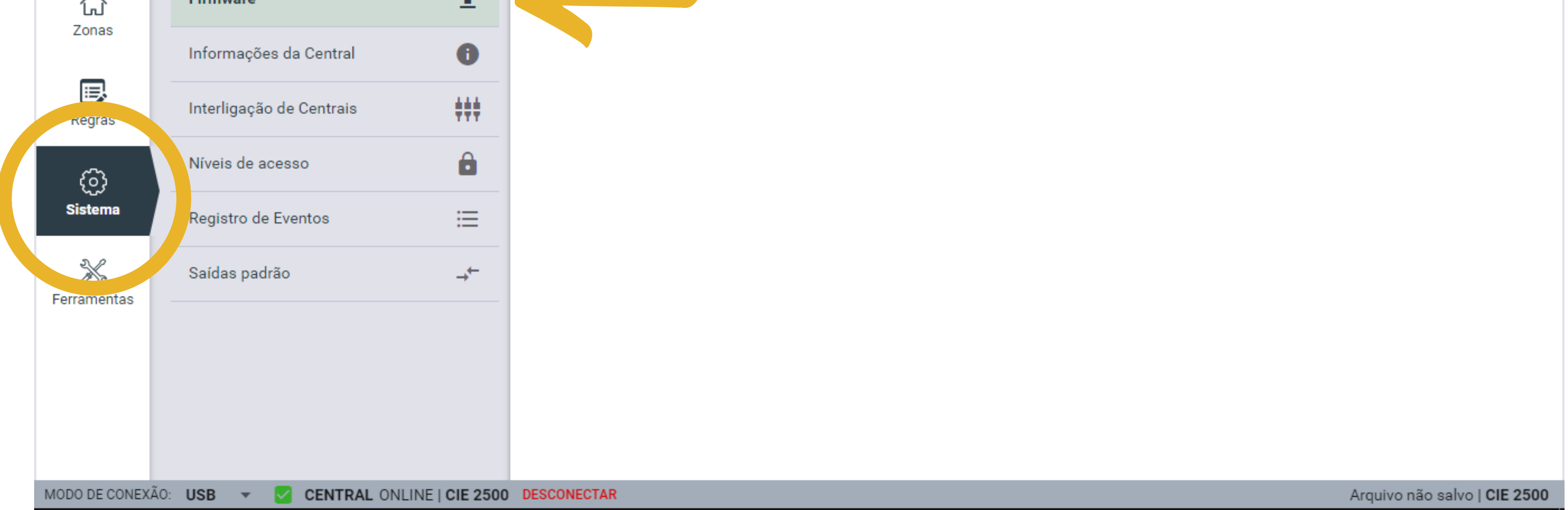

## **3° PASSO:**

Clique no botão "Carregar Novo Arquivo". Aparecerá uma tela com o arquivo de atualização, selecione o arquivo com a extensão **.cief** e após feito isso, clique em abrir.

Programador CIE 3.1.2 - O X intelbras **CENTRAL DE ALARME DE INCÊNDIO** 🕤) PT 🗸 (?)

| D             | Configurações             | -                          | Atualização de Firmware |                            |     |
|---------------|---------------------------|----------------------------|-------------------------|----------------------------|-----|
| Arquivo       |                           | ~                          | Arquivo:                |                            |     |
| 2             | Configurações de Rede     |                            |                         | CARREGAR ARGONO            |     |
| Laços         | Data e Hora               | 0                          |                         |                            |     |
| <b>公</b>      | Firmware                  | <b>±</b>                   | A                       | ATUALIZAR CENTRAL          |     |
| Zonas         | Informações da Central    | 0                          |                         |                            |     |
| Regras        | Interligação de Centrais  | ŧŧŧ                        |                         |                            |     |
| Ö             | Níveis de acesso          | Ô                          |                         |                            |     |
| Sistema       | Registro de Eventos       | ≣                          |                         |                            |     |
| Ferramentas   | Saídas padrão             | $\rightarrow^{\leftarrow}$ |                         |                            |     |
|               |                           |                            |                         |                            |     |
|               |                           |                            |                         |                            |     |
|               |                           |                            |                         |                            |     |
|               |                           |                            |                         |                            |     |
|               |                           |                            |                         |                            |     |
| MODO DE CONEX | ÃO: USB 🔻 🗹 CENTRAL ONLIN | E   CIE 2500               | DESCONECTAR             | Arquivo não salvo   CIE 25 | 500 |

## Suporte a clientes: <u>intelbras.com/pt-br/contato/suporte-tecnico/</u>

Vídeo tutorial: <u>youtube.com/IntelbrasBR</u>

0 Ο Ο 0 Procedimento de atualização da central CIE através do software Programador CIE Ο 0 0 0

Ο 0 Ο Ο

0

0

0

Ο

| 🐼 Abrir                |                                       |                     | ×            |          |                  | 0          | 🌀 рт 🗸                    |
|------------------------|---------------------------------------|---------------------|--------------|----------|------------------|------------|---------------------------|
| ← → ~ <b>↑</b>         | ProgramadorCIE > Firmwares 🗸 🗸 🗸 🗸    | ව 🔎 Pesquisar F     | irmwares     |          |                  |            |                           |
| Organizar 👻 Nova p     | asta                                  |                     | = - 💷 🕜      |          |                  |            |                           |
| Este Computad          | Nome                                  | Data de modificação | Тіро         |          | CARREGAR ARQUIVO |            |                           |
| Área de Traba          | FirmwareCIE-v3.1.2-ESPANHOL.cief      | 12/01/2021 17:46    | Arquivo CIEF |          |                  |            |                           |
| 🗄 Documentos           | FirmwareCIE-v3.1.2-PORTUGUES.cief     | 12/01/2021 17:46    | Arquivo CIEF | RCENTRAL |                  |            |                           |
| 👆 Downloads            |                                       |                     |              |          |                  |            |                           |
| 📰 Imagens              |                                       | ~                   |              |          |                  |            |                           |
| 👌 Músicas              | SELECIONE /                           | A VERSÃO            |              |          |                  |            |                           |
| Objetos 3D             |                                       |                     |              |          |                  |            |                           |
| Vídeos =               | EM PORT                               | UGUES               |              |          |                  |            |                           |
| 늘 Disco Local ((       |                                       |                     |              |          |                  |            |                           |
| Documentos             |                                       |                     |              |          |                  |            |                           |
| 🛫 Departament          |                                       |                     |              |          |                  |            |                           |
| 🛖 Departament 🗸        | <                                     |                     | >            |          |                  |            |                           |
| Nor                    | me: FirmwareClE-v3.1.2-PORTUGUES.cief | ✓ Arquivo CIEF (.ci | ief) 🗸       |          |                  |            |                           |
|                        |                                       | Abrir               | Cancelar     |          |                  |            |                           |
|                        |                                       |                     |              |          |                  |            |                           |
| MODO DE CONEXÃO: USB 🔻 | CENTRAL ONLINE   CIE 2500 DESCONECTAR |                     |              |          | A                | rquivo não | o salvo   <b>CIE 2500</b> |

## 4° PASSO:

## Após selecionar o arquivo, clique no botão "Atualizar central".

| Programador CIE 3 | 8.1.2                     |              |                                                                             |            | - 🗆 X                     |
|-------------------|---------------------------|--------------|-----------------------------------------------------------------------------|------------|---------------------------|
| intelbr           |                           | DE INCÊND    | Ο                                                                           | 0          | 🎯 рт 🗸                    |
| Arquiyo           | Configurações             | \$           | Atualização de Firmware                                                     |            |                           |
|                   | Configurações de Rede     | Ê            | Arquivo: C:\Program Files (x86)\Intelbras\ProgramadorCIE\F CARREGAR ARQUIVO |            |                           |
| Laços             | Data e Hora               | 0            | Versão do arquivo: 3.1.2                                                    |            |                           |
| 습                 | Firmware                  | ±            | Versão da Central: 3.1.0                                                    |            |                           |
| Zonas             | Informações da Central    | 0            | ATUALIZAR CENTRAL                                                           |            |                           |
| Regras            | Interligação de Centrais  | ŧŧŧ          |                                                                             |            |                           |
| ල                 | Níveis de acesso          | ê            |                                                                             |            |                           |
| Sistema           | Registro de Eventos       | ≔            |                                                                             |            |                           |
| K                 | Saídas padrão             | →←           |                                                                             |            |                           |
| renamentas        |                           |              |                                                                             |            |                           |
|                   |                           |              |                                                                             |            |                           |
|                   |                           |              |                                                                             |            |                           |
| MODO DE CONEXÂ    | ĂO: USB 👻 🔽 CENTRAL ONLIN | E   CIE 2500 | DESCONECTAR                                                                 | Arquivo nã | o salvo   <b>CIE 2500</b> |

### Suporte a clientes: <u>intelbras.com/pt-br/contato/suporte-tecnico/</u> Vídeo tutorial: <u>youtube.com/IntelbrasBR</u>

0 0 0 Ο Procedimento de atualização da central CIE através do software Programador CIE Ο 0 0 0

#### Ο Ο 0 0

Ο

0

0

Ο

## Aguarde até ser finalizada a atualização. Em seguida a central será reiniciada.

| Programador CIE 3 | 3.1.2                  |              |                                                                             |   | - 🗆 X  |
|-------------------|------------------------|--------------|-----------------------------------------------------------------------------|---|--------|
| intelbr           |                        | IE DE INCÊND | IO                                                                          | ? | 🎯 рт 🗸 |
| Arquivo           | Configurações          | \$           | Atualização de Firmware                                                     |   |        |
|                   | Configurações de Rede  | Ê            | Arquivo: C:\Program Files (x86)\Intelbras\ProgramadorCIE\F CARREGAR ARQUIVO |   |        |
| Laços             | Data e Hora            | 0            | Versão do arquivo: 3.1.2                                                    |   |        |
| <u>ن</u>          | Firmware               | <b>±</b>     | Versão da Central: 3.1.0                                                    |   |        |
| Zonas             | Informações da Central | 0            | JALIZAR CENTRAL                                                             |   |        |

| Regras         | Interligação de Centrais | ŧŧŧ                 | Atualizando a central. Aguarde 25% |                            |    |
|----------------|--------------------------|---------------------|------------------------------------|----------------------------|----|
| ල              | Níveis de acesso         | ê                   |                                    |                            |    |
| Sistema        | Registro de Eventos      | =                   |                                    |                            |    |
| Ferramentas    | Saídas padrão            | →←                  |                                    |                            |    |
|                |                          |                     |                                    |                            |    |
|                |                          |                     |                                    |                            |    |
|                |                          |                     |                                    |                            |    |
| MODO DE CONEXÂ | ÃO: USB 👻 🔽 CENTRAL ONL  | INE   CIE 2500 DESC | ONECTAR                            | Arquivo não salvo   CIE 25 | 00 |

| Programador CIE 3. | 1.2                      |              |                                                                |   | - 🗆 X  |
|--------------------|--------------------------|--------------|----------------------------------------------------------------|---|--------|
| intelbr            |                          | IE DE INCÊND | IO                                                             | ? | 🎯 рт 🗸 |
| Arguivo            | Configurações            | \$           | Atualização de Firmware                                        |   |        |
|                    | Configurações de Rede    | Ê            | Arquivo: CARREGAR ARQUIVO                                      |   |        |
| Laços              | Data e Hora              | 0            |                                                                |   |        |
| لې<br>Zapas        | Firmware                 | <u>1</u>     | ATUALIZAR CENTRAL                                              |   |        |
|                    | Informações da Central   |              | Firmware atualizado com sucesso!<br>A central será reiniciada. |   |        |
| Regras             | Interligação de Centrais | ÷÷÷          |                                                                |   |        |
| <u></u>            | Níveis de acesso         | Ô            | OK                                                             |   |        |

| () ()           |                     |               |
|-----------------|---------------------|---------------|
| Sistema         | Registro de Eventos | =             |
| ×               | Saídas padrão       | →←            |
| Ferramentas     |                     |               |
|                 |                     |               |
|                 |                     |               |
|                 |                     |               |
|                 |                     |               |
| MODO DE CONEXÃO | D: USB 🔻 🧰 🔲 CE     | NTRAL OFFLINE |

### Suporte a clientes: intelbras.com/pt-br/contato/suporte-tecnico/ Vídeo tutorial: <u>youtube.com/IntelbrasBR</u>

o o o o Procedimento de atualização da central
o o o o O CIE através do software Programador CIE

0 0 0 0

0

0

 $\cap$ 

Ο

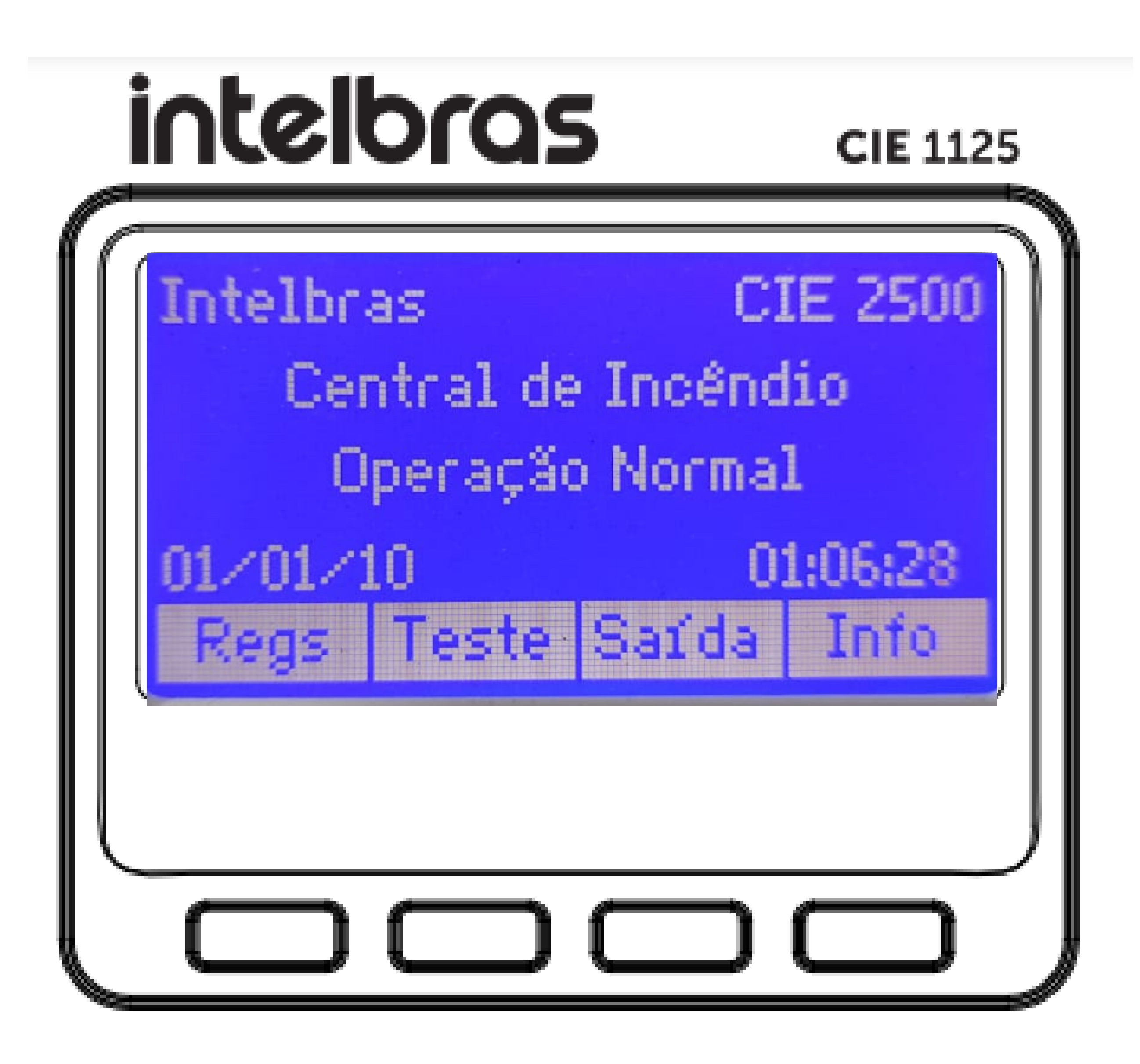

**Suporte a clientes:** <u>intelbras.com/pt-br/contato/suporte-tecnico/</u> Vídeo tutorial: <u>youtube.com/IntelbrasBR</u>

0  $\mathbf{O}$ 0 Procedimento de atualização da central CIE através do software Programador CIE 0 0  $\bigcirc$  $\bigcirc$ 

Ο 0 Ο Ο

0

0

Você aprendeu como fazer o Procedimento de atualização da central CIE através do software Programador CIE. Conheça as nossas mídias acessando os ícones abaixo!

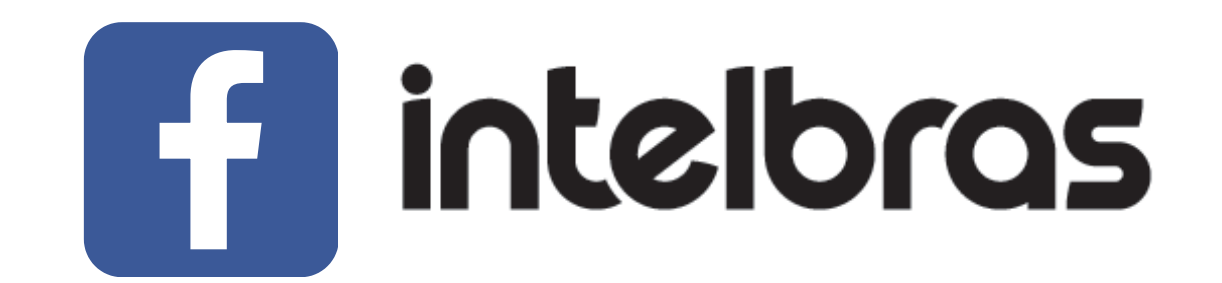

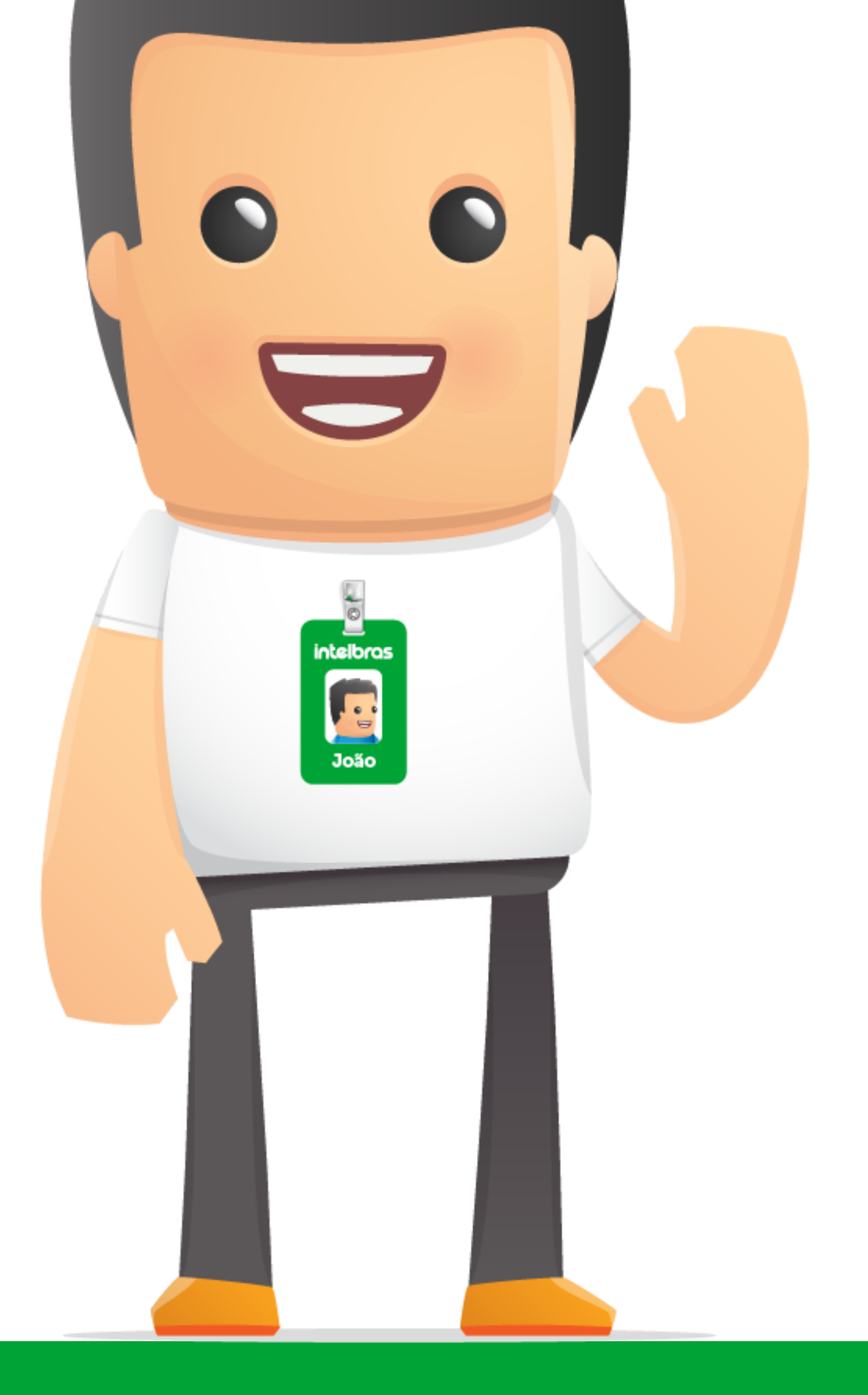

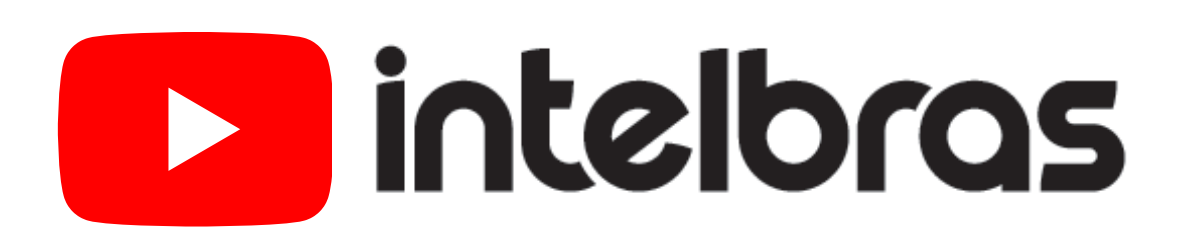

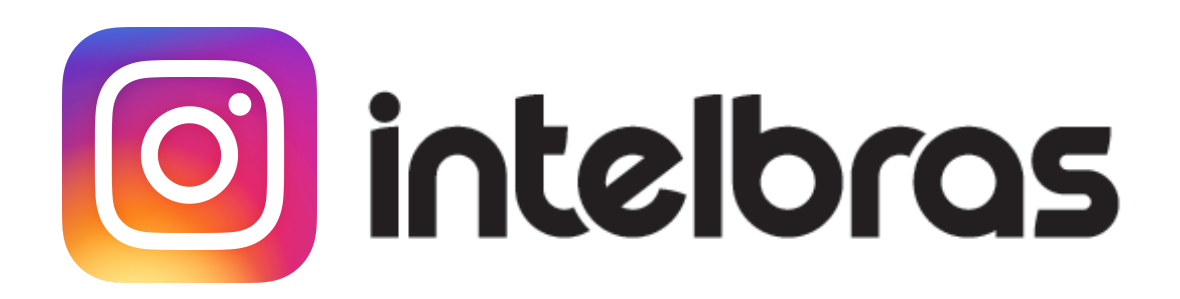

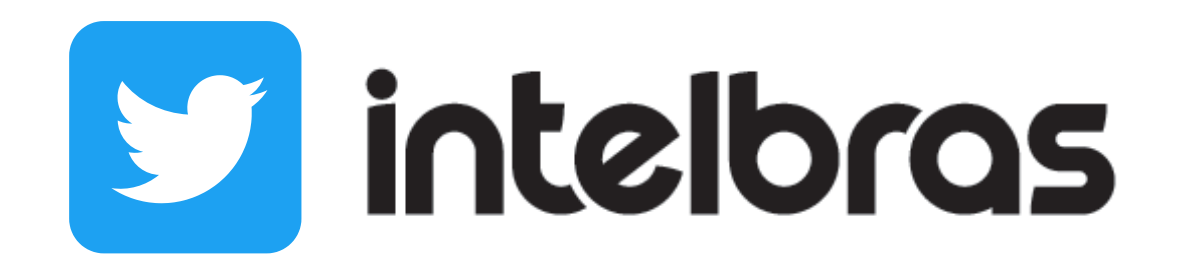

Suporte a clientes: intelbras.com/pt-br/contato/suporte-tecnico/ Vídeo tutorial: <u>youtube.com/IntelbrasBR</u>

## 

### O O O O

# inteloros

## <u>intelbras.com/pt-br/contato/suporte-tecnico/</u>